## How to Complete a Housing Application

Step 1: Login to housing.ashland.edu using your University username and password.

## Step 2: Complete your housing profile.

- Navigate to "My profile" which can be found under the "General" tab.
- Enter the required information.
- Click the "Save" button.

| Applications & forms                              | Q Search for people or form #                                                           |
|---------------------------------------------------|-----------------------------------------------------------------------------------------|
| A Home                                            | Profile                                                                                 |
| My profile<br>Assessments<br>Jobs<br>Job overview | PERSON<br>Life, Res<br>Ashland ResLife Email, Housing Applicant                         |
| Job postings                                      | Private Louth M                                                                         |
| Housing                                           | External authio.                                                                        |
| Housing overview                                  | Email reslife@ashland.edu                                                               |
| My housing profile questions                      | Gender                                                                                  |
|                                                   | BirthDate                                                                               |
| My roommate profile                               | Term_1                                                                                  |
| Forms                                             | more                                                                                    |
| Resources                                         | This user is linked to the school's authentication system. Linked fields are read-only. |
|                                                   | External auth id.                                                                       |
|                                                   | Email * reslife@ashland.edu                                                             |
|                                                   | AddressLine1 *                                                                          |
|                                                   | AddressLine2                                                                            |
|                                                   | City *                                                                                  |
|                                                   | State * 🛛 - select one - 💙                                                              |

## **Step 3: Apply for housing**

- Navigate to "Housing overview" which can be found under the "Housing" tab.
- Decide which housing application you want to apply for.
  - You can select either an On Campus or an Off Campus housing application.
- Click "Apply now" on your desired housing application.

| Applicati        | ions & forms  | ~    | Q Search for people or form #                                                                                  |                |        |           |   |  |
|------------------|---------------|------|----------------------------------------------------------------------------------------------------|----------------|--------|-----------|---|--|
| 🔒 Home           | 🗎 Calendar    | Help | Application forms                                                                                              |                |        |           |   |  |
| General          |               |      | Start your residence application by clicking the "Apply now" button for the application you are interested in. |                |        |           |   |  |
| My profile       |               |      | Name                                                                                                    | Deadline       | Status | ¢         | ¢ |  |
| Assessments      |               |      | Fall 2021 Off Campus (Off Campus Students)                                                                     | Aug 29, 2021   |        | Apply now |   |  |
| Jobs             |               |      | Fall 2021 On Campus (Returning Students)                                                                       | Mar 8, 2021    |        | Apply pow |   |  |
| Job overview     |               |      |                                                                                                    |                |        | Арріу пом |   |  |
| Job postings     |               |      | spring 2021 On Campus                                                                                          | Apr 30, 2021   |        | Apply now |   |  |
| Housing          |               |      | New Spring Commuters ONLY - 2021 Off Campus                                                                    | Jan 3, 2021    |        | Apply now |   |  |
| Housing overview | w 🔶           |      |                                                                                                    | (Apr 30, 2021) |        |           |   |  |
| My housing prof  | ile questions |      |                                                                                                    |                |        |           |   |  |
| My meal plans    |               |      | Questions about your application?                                                                              |                |        |           |   |  |
| My roommate p    | rofile        |      |                                                                                                    |                |        |           |   |  |
| Forms            |               |      |                                                                                                    |                |        |           |   |  |
| Resources        |               |      |                                                                                                    |                |        |           |   |  |

## Step 4: Complete your housing application.

- Fill out all questions on the application form.
- Then click "Continue to: Confirm application" at the bottom of the page.
- After you confirm your application, click "Submit application".

Congratulations! You successfully submitted your housing application! For any additional questions, please contact the Residence Life Office at reslife@ashland.edu.